ペイントを使って画像にモザイクをかける方法

Windows11 に最初からインストールされている「ペイント」アプリを使って、画像(写真)の一部にモザイクをかける方法を説明します。

ここでは、車のナンバープレートにモザイクをかけてみましょう。

① 画像(写真)を用意します。

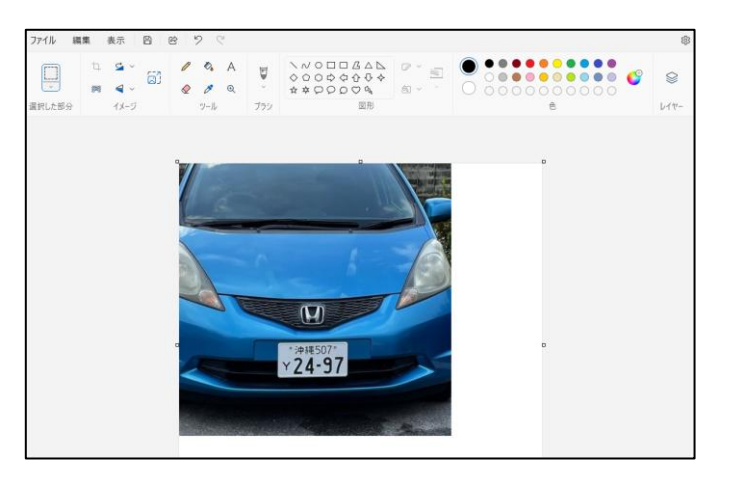

 ナンバープレートの部分を選択ツー ル(四角形)
 で選択します2。

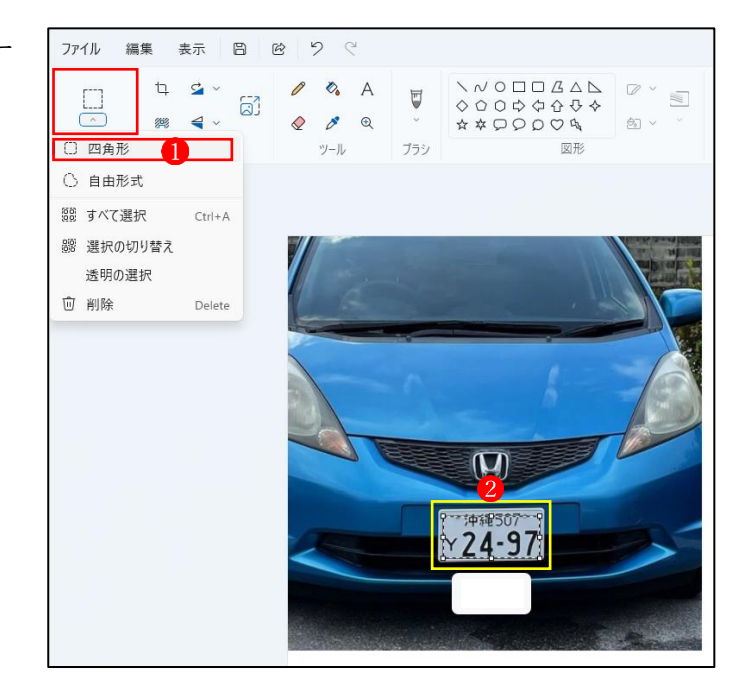

- ③ 「サイズ変更と傾斜」 ③ をクリッ クします。
  - →「サイズ変更」の設定画面4が 表示されます。

- ④「パーセント」
  ⑤のままで、「水平・
  垂直」の値を「10」
  ⑥に設定し、
  「OK」ボタン
  ⑦をクリックします。
- ⑤ 画像の選択した部分が 10 分の1 のサイズに縮小
   ③されます。
   →続いて、「現在選択されている以 外の部分をクリック」して縮小 した状態を確定させます。
- ⑥ この縮小された画像 9 を範囲選択 します。
  - →右下隅の四角いハンドル にマウ スポインターを合わせて、形が図 のように変わったら、元の場所 までドラッグし、角をぴったり合 わせてマウスから指を離します。

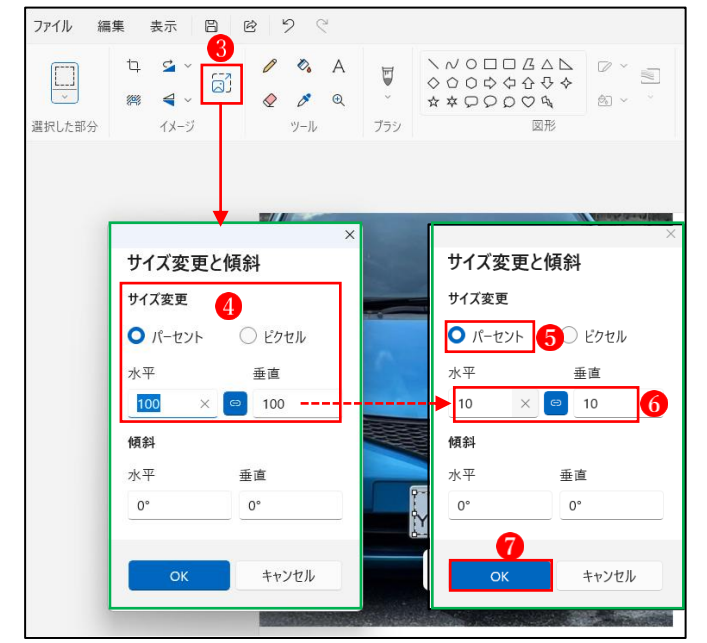

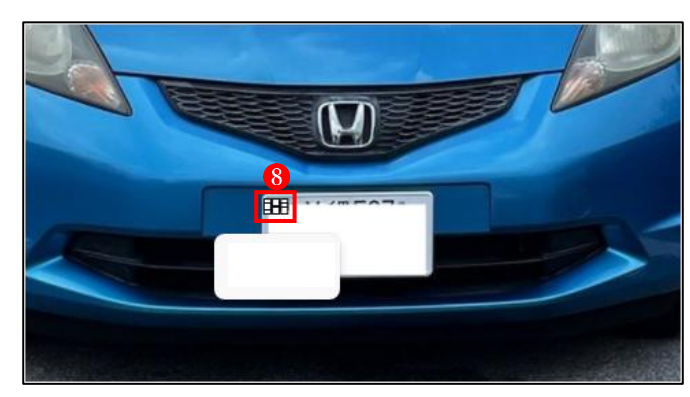

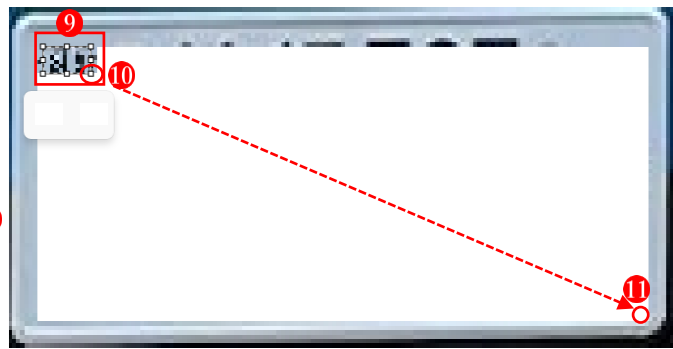

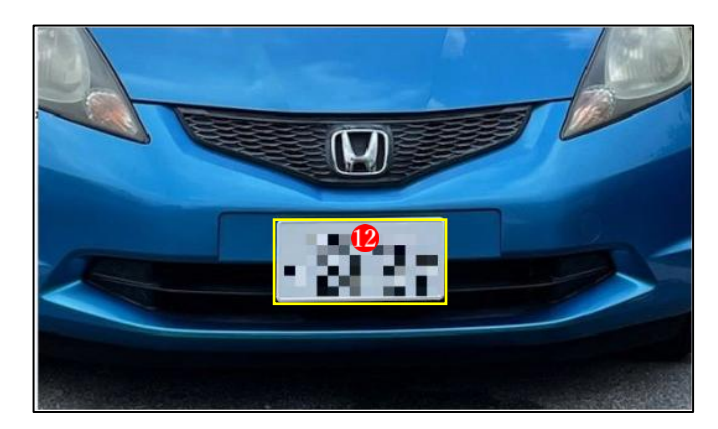